# Step by Step User Guide

## Using Multiple Channels to Create ABC ID for Academic Institutions

Date: 20 September 2023

Version 1.0

### Contents

| Contents |                                                |
|----------|------------------------------------------------|
| Cont     | tents2                                         |
| Intro    | oduction3                                      |
| Bene     | efits of ABC ID creation via Multiple Channels |
| Acad     | demic Institution Mode4                        |
| 0        | Bulk ID creation via NAD Portal5               |

#### Introduction

This comprehensive step-by-step guide is designed to establish a structured framework for the systematic generation of Academic Bank of Credits (ABC) IDs across diverse platforms.

This guide encompasses the entire process of generating ABC IDs for students through a range of channels, including academic institution portals, DigiLocker, UMANG, the Academic Bank of Credits portal, and the "UIDSE+" mode for bulk ID creation. Furthermore, it delineates the procedures for academic institutions to undertake bulk creation of student ABC IDs, leveraging the National Academic Depository (NAD) and dedicated APIs.

Academic Institutions are equipped with two distinct options for creating ABC IDs in bulk. They can opt for the National Academic Depository, a specialized portal dedicated to managing academic records, for bulk ID generation. Alternatively, they can leverage dedicated APIs designed for facilitating the creation of bulk ABC IDs.

#### Benefits of ABC ID creation

Creating ABC IDs offers numerous benefits, including:

- Unique Student ID: The issuance of ABC IDs assigns a distinct and permanent identifier to each student, commencing from Class I. This ensures seamless academic tracking throughout their educational journey.
- Academic Progress Monitoring: ABC IDs facilitate continuous and comprehensive monitoring of students' academic performance from the outset.
- **Highlighting Areas for Growth:** Educators have the ability to pinpoint subject-specific areas where students may benefit from additional support

based on their academic data linked to ABC IDs, enabling targeted interventions for improvement.

- Streamlined Record Keeping: The ABC system provides a secure and organized repository for students' academic records, greatly diminishing the need for cumbersome paper-based documentation and simplifying administrative tasks.
- Enhanced Student Flexibility: The ABC empowers students with the freedom to multiple entry, multiple exit in their educational program, fostering a personalized learning journey.
- Long-Term Credit Storage: Student credits are securely preserved for a maximum of 7 years, ensuring that their academic achievements remain accessible and relevant throughout their career.
- Streamlined Credit Transfer: The system offers a single-window platform for the seamless transfer of credits, simplifying the process after the approval of both the sending and receiving academic institutions.
- Verified Institution Uploads: Only verified academic institutions are authorized to upload credits, maintaining the integrity of the system and ensuring the credits accumulation.

#### Academic Institution Mode

In the case of Academic Institutions, they can create ABC IDs in bulk from the National Academic Depository portal or from dedicated APIs. The creation of Bulk ABC IDs via NAD is discussed in detail here.

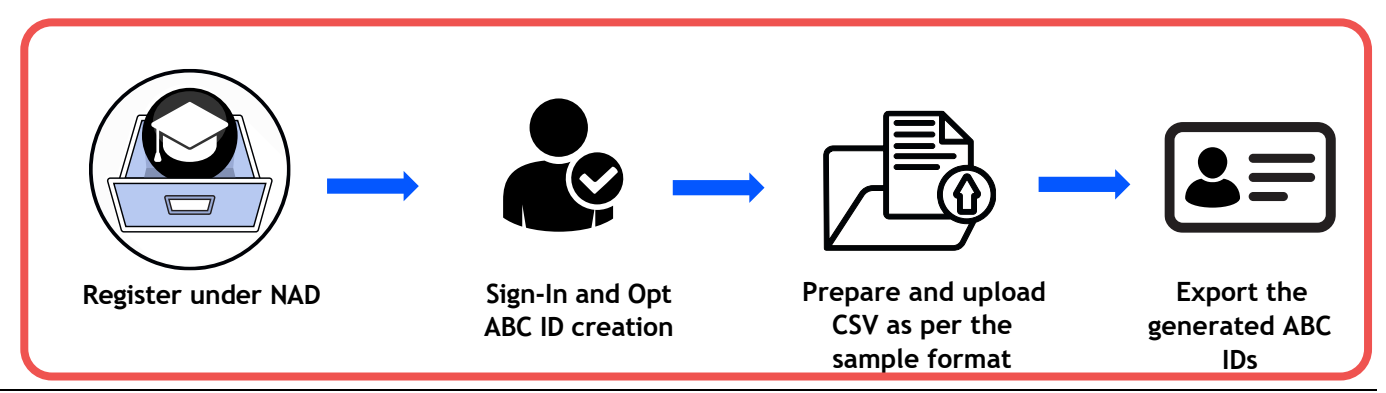

#### Bulk ID creation via NAD Portal

#### Step 1: Account Creation

• Begin by accessing the National Academic Depository (NAD) portal at https://nad.digilocker.gov.in/.

| Government of India    |           |                                                     |                                                              |                        | Skip to Mai            | <b>1 Content  </b> -A A A+   🌐 Langu | age 🗸 |
|------------------------|-----------|-----------------------------------------------------|--------------------------------------------------------------|------------------------|------------------------|--------------------------------------|-------|
| Bill DigiLocker NAD G2 | ACADEMIA  | STUDENT                                             | VERIFIER                                                     | SKILL                  | NSS                    | RESOURCES Login Regist               | ter   |
|                        |           | Let's<br>Tran<br>Thrc<br>Now pu<br>awards<br>Regist | s Begi<br>sforn<br>bugh I<br>blish your<br>easily!<br>er Now | n Yo<br>natic<br>Digil | our D<br>on Jo<br>Lock | Digital<br>Durney<br>Ker NAD<br>emic |       |
| н                      | ow to sta | art pub                                             | lishing                                                      | J                      |                        |                                      |       |

• If you are a new user representing an academic institution, register your account.

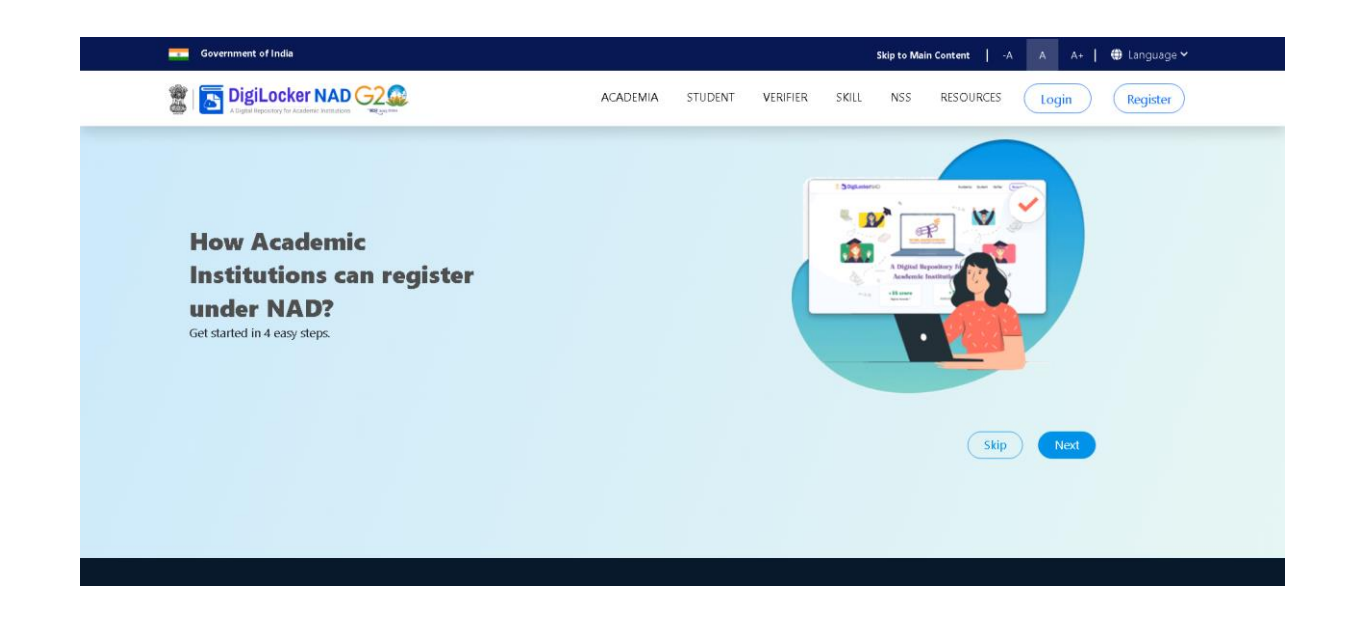

• If you already have an account, log in using your DigiLocker-NAD credentials.

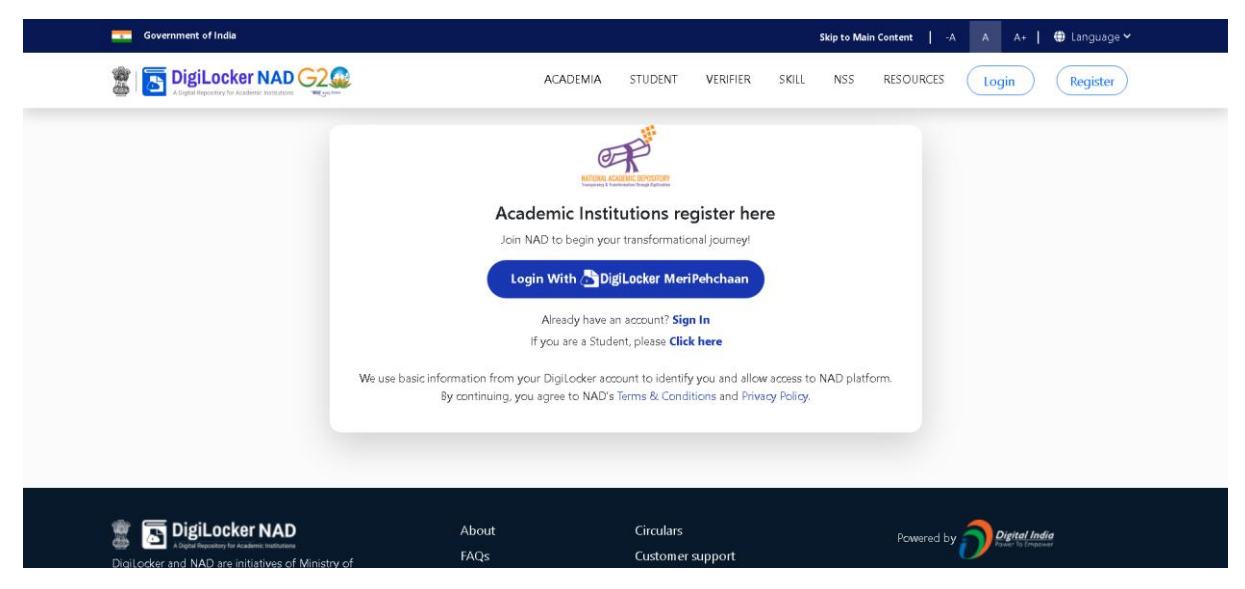

#### Step 2: Accessing Utilities

• Once logged in, navigate to the Account owner Name and select the "Utilities" option.

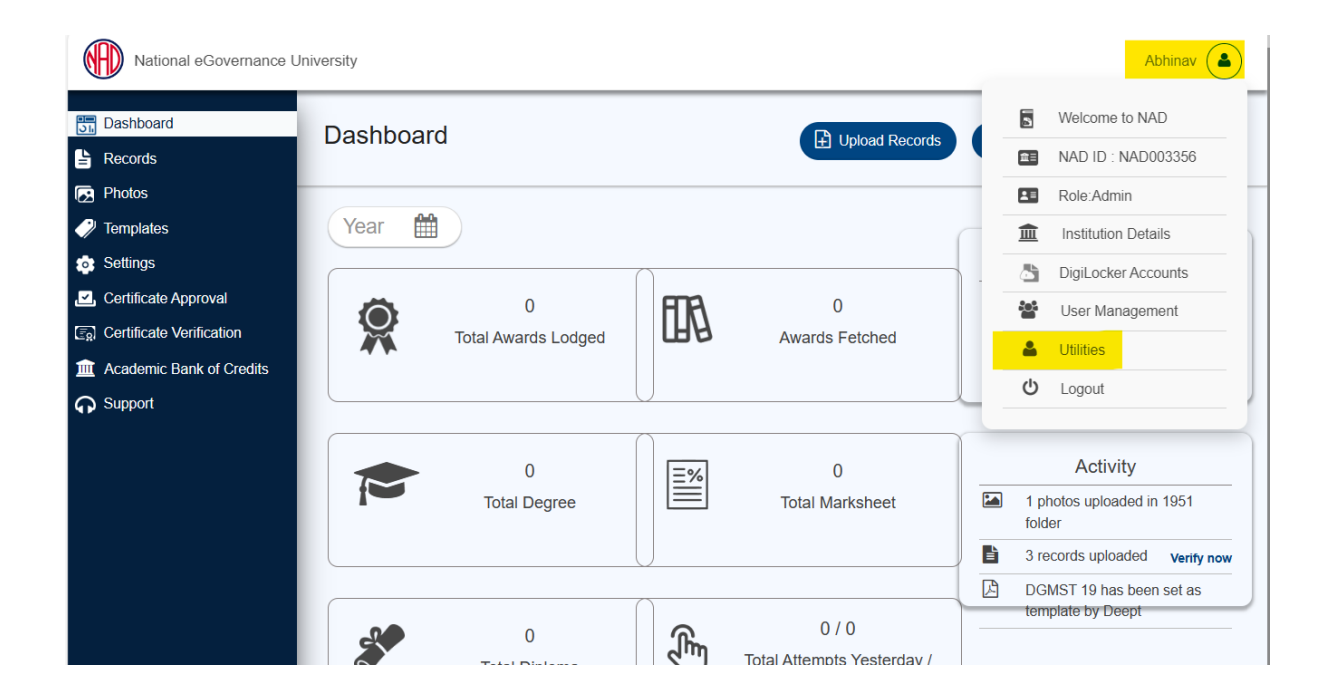

#### Step 3: ABC ID Creation

• Under "Utilities," choose the "ABC ID Creation" option.

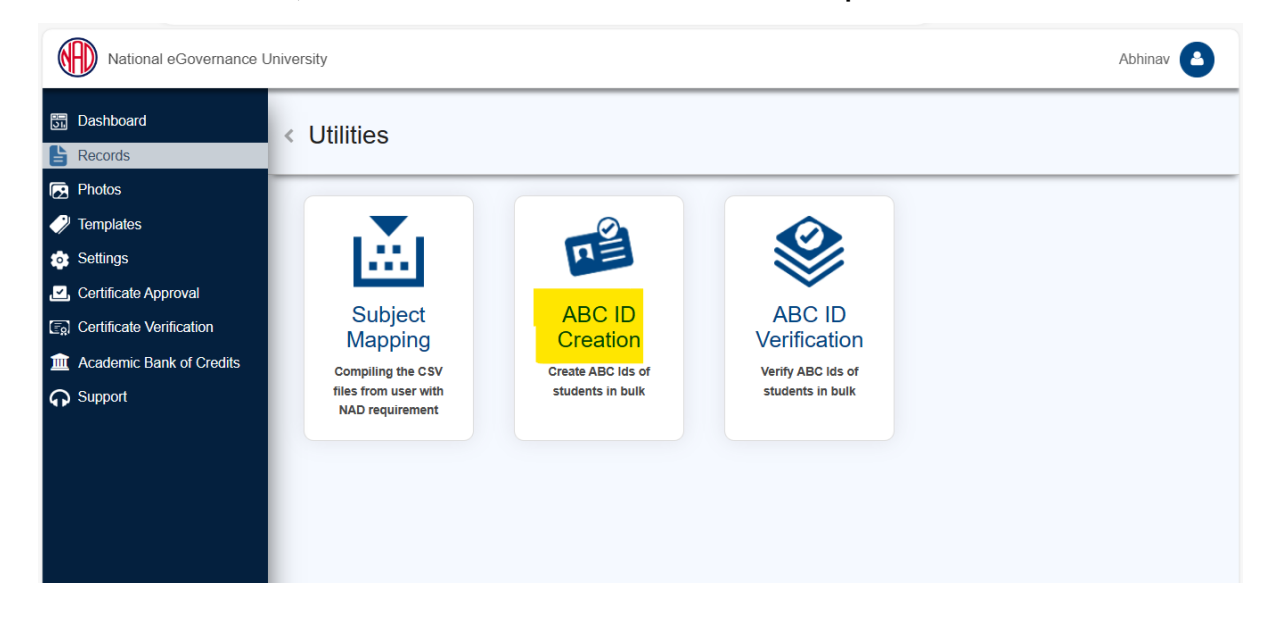

Step 4: Sample File Download

• Download the provided sample file. This file will serve as a template for bulk ABC ID creation.

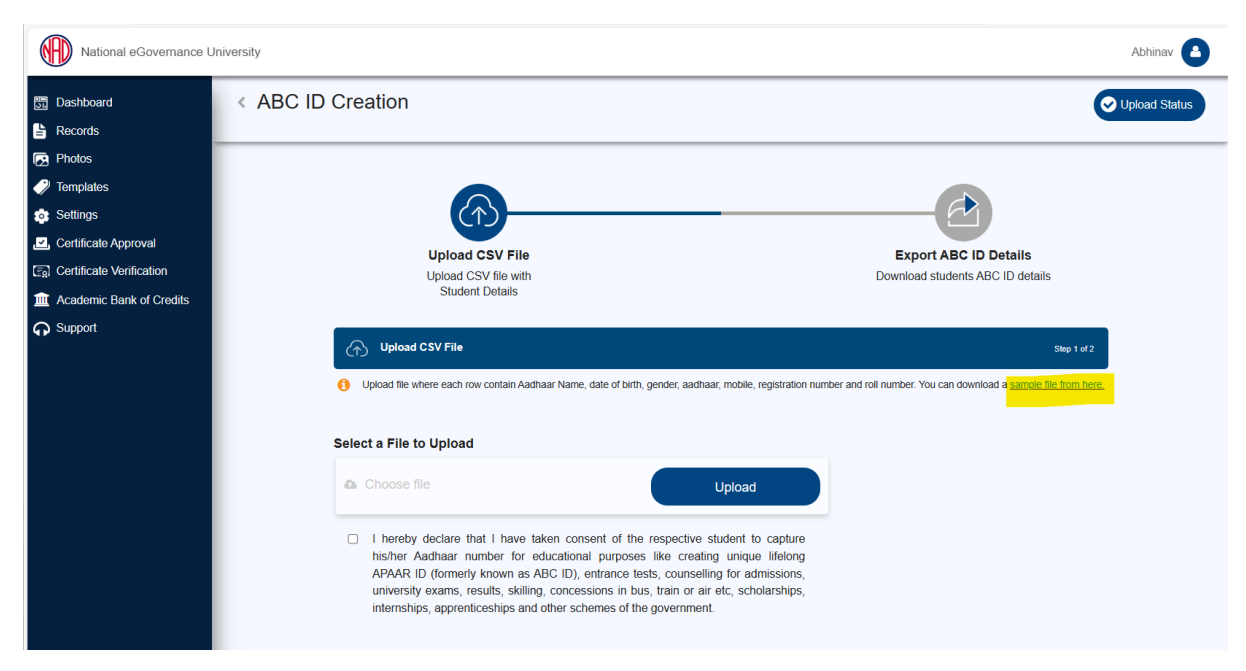

#### Step by Step Guide

#### Step 5: Data Preparation

• Prepare the bulk ABC ID data file in CSV format using Microsoft Excel or any compatible software.

| _  | ··· ····· ····· ··· ··· ···· ··· ··· ·                      |                      |          |                                         | ·····                       |                    |                       |      |         |                          |
|----|-------------------------------------------------------------|----------------------|----------|-----------------------------------------|-----------------------------|--------------------|-----------------------|------|---------|--------------------------|
|    | A Cut<br>Paste Copy →<br>S Format Painter<br>Calibri<br>B I | <br><u>U</u> ↓   ⊞ · | 1        | A^ A <sup>*</sup> ≡<br>A <sup>*</sup> ≡ | = <u>=</u> ≫ ~<br>= = = = : | eb Wra<br>→= ⊡ Mer | p Text<br>ge & Center | ~    | General | •<br>• • • • • • • • • • |
|    | Clipboard 🛛                                                 | Font                 |          | L2                                      | A                           | lignment           |                       | Б    | Numbe   | er                       |
|    |                                                             |                      |          |                                         |                             |                    |                       | 0770 |         |                          |
| A  | $x \rightarrow i \times \sqrt{Jx}$                          |                      |          |                                         |                             |                    |                       |      |         |                          |
|    | A                                                           | В                    | С        | D                                       | E                           | F                  | G                     | Н    | I       | J                        |
| 1  | AADHAAR NAME                                                | DOB                  | GENDER   | AADHAAR                                 | MOBILE                      | REGN_NO            | RROLL                 |      |         |                          |
| 2  | Aphinas Sharma                                              | 05-05-1985           | M        | 123456.785                              | 9182914                     | 146/14432          | 1                     |      |         |                          |
| 3  | trivergi Kamalbhai Bhatt                                    | 01-04-2000           | Temple   | 11082076                                | 9408700                     | 148/34730          | 2                     |      |         |                          |
| 4  | Eagline Valgathi                                            | 61-61-3000           | Female   | 84401450                                | 1287824                     | 1441/24572         | 3                     |      |         |                          |
| 5  | locaped Bhartbhai Streys                                    | 07-12-2000           | Male     | 94573082                                | 75671126                    | 1491,74508         | 4                     |      |         |                          |
| 6  | Breyashkumar Jhendra Patel                                  | 07-12-2000           | Male     | 79652348                                | 7878211                     | 148/34735          | 5                     |      |         |                          |
| 7  | KANUS RAUTEDRAFUMAR STREET                                  | 10-07-2000           | Male     | 25498715                                | a statute                   | 144/14128          | 6                     |      |         |                          |
| 8  | Ishan Vigul Chattaneed                                      | 10-11-2008           | Male     | 41436671                                | 10000408                    | 48/34724           | 7                     |      |         |                          |
| 9  | Denthan Mukeshthai Patel                                    | 62-10-2001           | Male     | 47130479                                | \$254987                    | 48/14342           | 8                     |      |         |                          |
| 10 | Kubita Bioseau                                              | 82-13-2001           | Female   | 20847514                                | PRC 1087                    | 48,14571           | 9                     |      |         |                          |
| 11 | Ronaldomar Bhadaniga                                        | 83-35-2001           | Male     | 55041551                                | \$200809                    | 148/14620          | 10                    |      |         |                          |
| 12 | Togita Panding                                              | 04-07-2003           | Female   | 41236445                                | 1001246                     | 148/14681          | 11                    |      |         |                          |
| 13 | Pratik Shekhar Pangul                                       | 05-07-2003           | Male     | 21283349                                | 9834626                     | 148/14803          | 12                    |      |         |                          |
| 14 | CHINETAL SANDYNUMAR MESTRY                                  | 05-09-2001           | Female   | \$45757084                              | 9425856                     | 148/14230          | 13                    |      |         |                          |
| 15 | Mishra Aparna Amit                                          | 10-10-2001           | Female   | P18041979                               | 1004740                     | 148/34236          | 14                    |      |         |                          |
| 16 | Net Nileshkumar Bhavsar                                     | 11-10-2001           | Male     | 17110481                                | 10753.0                     | 148/14280          | 15                    |      |         |                          |
| 17 | tabhasi tharma                                              | 01-03-2002           | Female   | 24385442                                | 871306                      | 148/54595          | 16                    |      |         |                          |
| 18 | Kinal Kalpenhilhai Panchal                                  | 02-03-2002           | Female   | 2544996.2                               | 10000-000                   | 188/1490           | 17                    |      |         |                          |
| 10 | Priganshi Kalpenhikumar Valden                              | 62-13-2002           | Female   | \$766.736.74                            | armonal li                  | 188/14257          | 18                    |      |         |                          |
| 20 | International Sociality                                     |                      | Farmalia | 1405,7800                               | 10.7434                     | 148/14952          | 10                    |      |         |                          |
| 20 | Realt Rajoul Blancar                                        | 03-03-2002           | Female   | 17811144                                | 7874634                     | 100/10004          | 19                    |      |         |                          |

- Define the following headers in the file:
  - AADHAAR NAME: Candidate's name as per their Aadhaar card.
  - DOB: Candidate's date of birth in DD/MM/YYYY format as per their Aadhaar card.
  - GENDER: Candidate's gender (Use "M" or "Male" for male, "F" or "Female" for female, and "O" for other).
  - AADHAAR: Candidate's 12-digit Aadhaar number.
  - MOBILE: Candidate's 10-digit mobile number linked to their Aadhaar.
  - REGN\_NO: Candidate's registration/enrollment number provided by the institution.
  - RROLL: Candidate's roll number provided by the institution. Institutions can use either or both fields as per their structure.
  - Save the file in CSV format.

#### Step 6: Uploading Data

- Return to the portal, specifically to the "ABC ID Creation" page.
- Upload the CSV file you prepared. After uploading, click the "Next" button to submit the file. You can monitor the upload status on the right side of the screen.

| National eGovernance       | Iniversity                                                                                                    | Abhinav 📤                                                                                                    |
|----------------------------|----------------------------------------------------------------------------------------------------|----------------------------------------------------------------------------------------------------|
| 5 Dashboard                | < ABC ID Creation                                                                                                    | Upload Status                                                                                                    |
| Records                    |                                                                                                    |                                                                                                    |
| 🛃 Photos                   |                                                                                                    |                                                                                                    |
| 🥜 Templates                |                                                                                                    |                                                                                                    |
| Settings                   |                                                                                                    |                                                                                                    |
| Certificate Approval       | Upload CSV File                                                                                                    | Export ABC ID Details                                                                                              |
| Certificate Verification   | Upload CSV file with                                                                                                    | Download students ABC ID details                                                                                   |
| m Academic Bank of Credits | Student Details                                                                                                    |                                                                                                    |
| G Support                  | Upload CSV File     Upload file where each row contain Aadhaar Name, date of birth, gender, aadha     Select a File to Upload                                                                                                    | Step 1 of 2<br>sar, mobile, registration number and roll number. You can download a <u>sample file from here</u> , |
|                            | buikABC.csv                                                                                                    | 圇                                                                                                    |
|                            | I hereby declare that I have taken consent of the respective<br>his/her Aadhaar number for educational purposes like creati<br>APAAR ID (formerly known as ABC ID), entrance tests, counsell<br>university exams, results, skilling, concessions in bus, train or al<br>internships, apprenticeships and other schemes of the government | student to capture<br>ng unique lifelong<br>ing for admissions,<br>r etc., scholarships,<br>It<br>Next             |

Step 7: Monitoring Upload Status

- In the "Upload Status" section, you can view the real-time status of the uploaded file.
- Within a few hours, a response file will be generated, which includes the ABC ID of the candidates. It also has a remarks column explaining reasons if an ID was not created.

#### Step by Step Guide

| Dashboard                | < Upload Sta | atus                                                      |                                                                                                    |                        |                              |  |
|--------------------------|--------------|-----------------------------------------------------------|----------------------------------------------------------------------------------------------------|------------------------|------------------------------|--|
| Records                  |              |                                                           |                                                                                                    |                        |                              |  |
| Photos                   |              |                                                           |                                                                                                    |                        |                              |  |
| Templates                |              |                                                           |                                                                                                    |                        |                              |  |
| • Settings               |              | (<^)                                                      |                                                                                                    |                        |                              |  |
| Certificate Approval     |              | Upload CSV                                                | File                                                                                                    | E                      | xport ABC ID Details         |  |
| Certificate Verification |              | Upload CSV file                                           | e with                                                                                                    | Down                   | load students ABC ID details |  |
| Academic Bank of Credits |              | Student Deta                                              | aiis                                                                                                    |                        |                              |  |
| Support                  |              | Export CSV File                                           |                                                                                                    |                        | Step 2 of 2                  |  |
|                          |              |                                                           |                                                                                                    |                        |                              |  |
|                          |              | Uploaded On                                               | File Details                                                                                                    | Status                 | Action                       |  |
|                          |              | Uploaded On<br>2023-09-19 21:38:11                        | File Details<br>bulkABC.csv<br>Total Records: 574                                                                               | Status<br>Pending      | Action                       |  |
|                          |              | Uploaded On<br>2023-09-19 21 38:11<br>2023-09-19 16:16:15 | File Details<br>buikABC.csv<br>Total Records: 574<br>buik.abc.id.create_sample_v10.csv<br>Total Records: 53<br>Fail Records: 53 | Status Pending Success | Action<br>业 面                |  |

Step 8: Reviewing the Response File

• The response file will be downloaded from the uploaded status, providing ABC IDs of the candidates and any associated remarks.

| F  | ile <mark>Home</mark> Insert Page Lay                     | out Formulas                                   | Data Review                   | View Help      |                                      |                    |               |                                |                               |                         |                        |
|----|-----------------------------------------------------------|------------------------------------------------|-------------------------------|----------------|--------------------------------------|--------------------|---------------|--------------------------------|-------------------------------|-------------------------|------------------------|
|    | A Cut<br>Paste Copy ~<br>✓ Format Painter<br>Clipboard r₅ | -> 11<br><u>U</u> ->   <u>H</u> ->   ≤<br>Font |                               |                | ab Wra<br>c⊋ ₩ra<br>Mere<br>Nignment | p Text<br>ge & Cen | ter ~ 🕼 ~     | al ~<br>% 9 5% 5%<br>Number 53 | Conditional I<br>Formatting ~ | Format as<br>Table ~ St | Cell Insei<br>yles * * |
| 0  | $27 \qquad \checkmark : \times \checkmark f_{x}$          |                                                |                               |                |                                      |                    |               |                                |                               |                         |                        |
|    | A                                                         | В                                              | C D                           | E              | F                                    | G                  | Н             | I J                            | K                             | L                       | М                      |
| 1  | AADHAAR NAME                                              | DOB GEN                                        | IDER AADHAAR                  | MOBILE         | REGN_NO                              | RROLL              | ABC_ID        | REMARKS                        |                               |                         |                        |
| 2  | Abhinau Sharma                                            | 05-05-0985 M                                   | 123456785                     | p marecille    | 188/14452                            |                    | 101732994     | ABC ID created                 |                               |                         |                        |
| 3  | <b>Wivergi Kamalihai Bhatt</b>                            | 01-04-2000 Fem                                 | ale \$1062076                 | a search       | 148(14730                            |                    | 152376775     | ABC ID already e               | xists                         |                         |                        |
| 4  | Nagalwan Vidhuarthi                                       | 67-67-3386 Fee                                 | ule \$4403450                 | 1 729-781      | 1000/124572                          |                    | 11.147645     | ABC ID already e               | xists                         |                         |                        |
| 5  | Surged Bhartbhai thiropp                                  | 07-13-2000 Mul                                 | 94573082                      | 74711          | 148,114269                           |                    | 42674397      | ABC ID created                 |                               |                         |                        |
| 6  | Shreyashkumar Jitendra Patel                              | 07-13-2000 Mul                                 | <ul> <li>76652348</li> </ul>  | 10.002         | 148/14716                            |                    |               | Data entered do                | es not match v                | vith the Aad            | lhaar details.         |
| 7  | RAVID, RAUTEDRAF, MART STREET                             | 10-07-2000 Mul                                 | 29499715                      | and the second | 148/14128                            |                    | 48184833      | ABC ID already e               | xists                         |                         |                        |
| 8  | Ishan Vipul Chaturoedi                                    | 10-11-2000 Mul                                 | 41436871                      | a second       | 148/54724                            |                    | 601922121     | ABC ID already e               | xists                         |                         |                        |
| 9  | Darohan Mukeohishai Patel                                 | 52-50-2001 Mul                                 | 401,368,000                   | 121400         | 188/14342                            |                    | 704778260     | ABC ID created                 |                               |                         |                        |
| 10 | Mahita Missoni                                            | 62-13-2001 Fee                                 | als 20847554                  | a second       | 148/54575                            |                    | 795,26596-    | ) ABC ID created               |                               |                         |                        |
| 11 | Ronaldumar Bhadaniga                                      | 03-10-2001 Mu                                  | a 51042552                    | a account      | 100/10022                            | 10                 | 81003244      | 3 ABC ID created               |                               |                         |                        |
| 12 | Yogita Pandey                                             | 04-07-3001 Fee                                 | ula 45236449                  | 10121          | 100/124681                           | 11                 | ATTA MARK     | 3 ABC ID created               |                               |                         |                        |
| 13 | Pratik Shekhar Pangul                                     | 05-07-2001 Mul                                 | 21,261349                     | a server of    | 188,734803                           | 1.0                | 84729324      | ABC ID created                 |                               |                         |                        |
| 14 | CHINETAL SANDIPELAMAE MESTRY                              | 06-09-2001 Fam                                 | als \$4575738                 | 14,788         | 148/34300                            | 1.0                | 848354544     | ABC ID created                 |                               |                         |                        |
| 15 | Mishra Aparna Amit                                        | 33-33-3561 Fee                                 | ale STREET                    | 100474         | 100704236                            | 34                 |               | Data entered do                | es not match v                | vith the Aad            | lhaar details.         |
| 16 | Het Nileshkumar Bhamar                                    | 13-10-2001 Mul                                 | <ul> <li>57635685.</li> </ul> | 10753          | 188/124290                           | 15                 | 878574778     | ABC ID created                 |                               |                         |                        |
| 17 | Validiani Marma                                           | 01-03-3002 Fee                                 | ula 14189442                  | 171306         | 188/34585                            | 18                 | 104425278     | ' ABC ID created               |                               |                         |                        |
| 18 | Binal Kalpenhöhai Parchal                                 | 82-83-3962 Fee                                 | ule Ziasme.                   | 10000          | 188/34808                            | 1.7                |               | The Aadhaar fiel               | d must be exac                | tly 12 chara            | acters in lengt        |
| 19 | Priparahi Kalpeshkumar Vaidus                             | 82-13-2082 Fee                                 | als shee714.20                | #Triana        | 100/14257                            | 18                 | 1011718-0     | ABC ID created                 |                               |                         |                        |
| 20 | Sources Scotta                                            | 05-05-2002 Fee                                 | ule 14012900                  | 10.7434        | 144/14152                            | 10                 | Name and Cold | ABC ID created                 |                               |                         |                        |
| 21 | Rentl Rajouh Bhannar                                      | 05-05-3002 Fee                                 | ale S78255878                 | 10.745.00      | 188/14064                            | 20                 | a resourced   | ABC ID created                 |                               |                         |                        |

By following these steps, academic institutions can efficiently create ABC IDs for their students within the National Academic Depository (NAD) system.